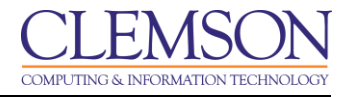

## Linking your Adobe Connect recording to your Blackboard Course

Adobe Connect Beginners

| Finding your Adobe Connect Recording1               |   |
|-----------------------------------------------------|---|
| Linking your Adobe Connect Recording to Blackboard5 | , |

## Finding your Adobe Connect Recording

1. Open your web browser and navigate to the Adobe Connect Enterprise Manager (<u>https://connect.clemson.edu</u>).

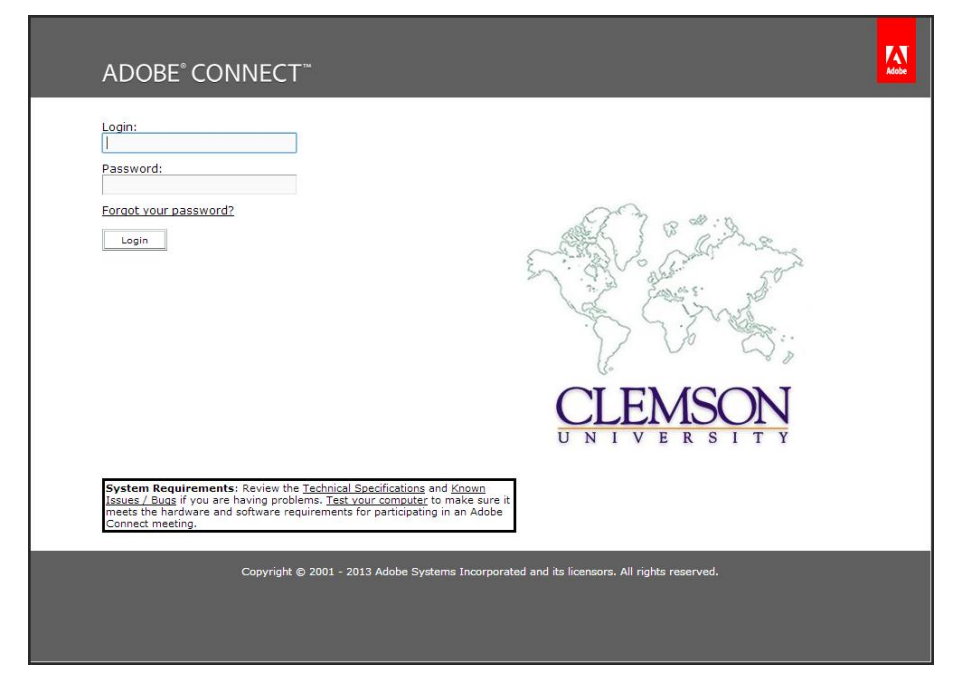

2. Login using your Clemson employee username and password.

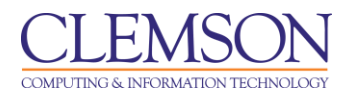

|                                                                                    | My Profil        | e   Help   Logout | : Melissa Lockhart |
|------------------------------------------------------------------------------------|------------------|-------------------|--------------------|
| Home   Content   Training   Meetings   Event Management   Reports   Administration |                  |                   | Search             |
| My Meetings   New Meeting   Shared Meetings   User Meetings   Meeting Dashboard    |                  |                   |                    |
|                                                                                    |                  |                   |                    |
| Scheduled Meetings                                                                 |                  |                   |                    |
| Name →                                                                             | Expiration I     | Date > Role       | <b>&gt;</b>        |
| MOCCenter E                                                                        | Enter 12/31/2021 | 11:45 PM Host     | Delete             |
| Mational Distance Learning Week                                                    | Enter 11/13/2019 | 11:00 PM Host     | Delete             |
| Connect Pro Collaboration Meeting                                                  | Enter 11/08/2015 | 11:00 PM Host     | Delete             |
| Method Period Part Part Part Part Part Part Part Part                              | Enter 01/22/2019 | 11:00 PM Host     | Delete             |
| A 800                                                                              | Enter 02/13/2019 | 11:00 PM Host     | Delete             |
| Tech Talks                                                                         | Enter 02/21/2019 | 11:00 PM Host     | Delete             |
| CCIT Call Center                                                                   | Enter 04/11/2019 | 9:45 AM Parti     | cipant             |
| Teaching & Learning Services Group Meeting Space                                   | Enter 10/09/2020 | 11:00 PM Host     | Delete             |
| Melissa's Meeting Space                                                            | Enter 11/10/2021 | 11:00 PM Host     | Delete             |
| Go Tigers                                                                          | Enter 04/07/2023 | 11:00 PM Host     | Delete             |
| Go Clemson                                                                         | Enter 04/28/2021 | 11:00 PM Host     | Delete             |
| ConnectOPS                                                                         | Enter 03/31/2019 | 11:00 PM Host     | Delete             |
| Mobile Mondays                                                                     | Enter 12/21/2022 | 11:00 PM Host     | Delete             |
| Training Room 2                                                                    | Enter 12/31/2014 | 11:00 PM Host     | Delete             |

- 3. Click the Meetings link in the gray menu bar.
- 4. Then click the link for the name of your meeting space.
- 5. The Meeting Information page is displayed.

|      | UNIVERSITY ADOBE* CONNECT**<br>ENTERPRISE SERVER My Profile   Help   Logout: Melissa Lockhart |              |                |                     |                  |            |  |
|------|-----------------------------------------------------------------------------------------------|--------------|----------------|---------------------|------------------|------------|--|
| Hom  | Home   Content   Training   Meetings   Event Management   Reports   Administration Search     |              |                |                     |                  |            |  |
| My I | Meetings   New Meeting   Shared Meetings   User Meeti                                         | ings   Meet  | ing Dashboard  |                     |                  |            |  |
|      |                                                                                               |              |                |                     |                  |            |  |
|      |                                                                                               |              |                |                     |                  |            |  |
| Meet | ing Information   Edit Information   Edit Participants   Invitati                             | ons   Upload | ad Content Rec | ordings Reports     |                  |            |  |
|      | Delete Move To Folder Access Type                                                             |              |                |                     |                  |            |  |
| 1    | 21 <sup>ame</sup> →                                                                           | Actions      | Access         | Recording Date →    | Current Duration | Duration > |  |
|      | Connect Pro Collaboration Meeting 11                                                          | Actions 🕶    | Public         | 10/11/2013 11:05 AM | -                | 00:59:11   |  |
|      | march 2013 meeting                                                                            | Actions 🕶    | Public         | 03/08/2013 11:01 AM | -                | 00:59:14   |  |
|      | January 2013 Meeting                                                                          | Actions 🕶    | Public         | 01/11/2013 11:01 AM | -                | 01:01:13   |  |
|      | July Meeting                                                                                  | Actions 🕶    | Public         | 07/10/2012 10:34 AM | -                | 00:52:50   |  |
|      | Connect Pro Collaboration Meeting 7                                                           | Actions 🕶    | Public         | 04/11/2012 1:00 PM  | 00:59:23         | 01:03:05   |  |
|      | Connect Pro Collaboration Meeting 6                                                           | Actions 🕶    | Public         | 01/20/2012 1:58 PM  | -                | 00:51:17   |  |
|      | Connect Pro Collaboration Meeting 5                                                           | Actions 🕶    | Public         | 11/15/2011 3:30 PM  | -                | 01:06:53   |  |
|      | <u>4/24/09</u>                                                                                | Actions 🕶    | Public         | 04/24/2009 2:13 PM  | -                | 00:58:09   |  |
|      | Connect Pro Collaboration Meeting 3                                                           | Actions 🕶    | Public         | 03/27/2009 2:01 PM  | 1:08:17          | 02:32:53   |  |
|      | Connect Pro Collaboration Meeting 0                                                           | Actions 🕶    | Public         | 11/07/2008 2:24 PM  | -                | 01:02:23   |  |
|      | Connect Pro Collaboration Meeting 2                                                           | Actions 🕶    | Public         | 01/21/2009 2:21 PM  | 0:38:36          | 00:40:28   |  |
|      | Connect Pro Collaboration Meeting 1                                                           | Actions 🕶    | Public         | 12/15/2008 2:14 PM  | -                | 00:44:13   |  |
|      |                                                                                               |              |                |                     |                  |            |  |
|      |                                                                                               |              |                |                     |                  |            |  |

- 6. Click the Recordings tab for the selected meeting.
- 7. Enable the checkbox for the recording that will be shared with your students.
- 8. Then click Access Type.

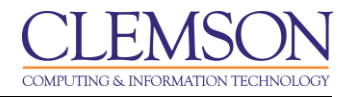

|                                                                                                    | My Profile   Help | Logout: Melissa Lockhart |
|----------------------------------------------------------------------------------------------------|-------------------|--------------------------|
| Home Content Training Meetings Event Management Reports Administration                                   |                   | Search                   |
| My Meetings   New Meeting   Shared Meetings   User Meetings   Meeting Dashboard                          |                   |                          |
| Meeting Information   Edit Information   Edit Participants   Invitations   Uploaded Content   Recordings | Reports           |                          |
| Change Access Type [ <u>Return To Recordings</u> ]                                                       |                   |                          |
| Connect Pro Collaboration Meeting_11                                                                     |                   |                          |
| Private Public                                                                                           |                   |                          |
| Set Passcode (Optional)                                                                                  |                   |                          |
| Cancel                                                                                                   |                   |                          |
|                                                                                                    |                   |                          |
|                                                                                                    |                   |                          |
|                                                                                                    |                   |                          |
|                                                                                                    |                   |                          |
|                                                                                                    |                   |                          |
|                                                                                                    |                   |                          |

- 9. Select the **Public** radio button.
- 10. If you want to only allow specific people access, you can select the **Set Passcode(Optional)** radio button. Then enter a passcode that you will provide to people attempting to access the recordings.
- 11. Next click Save.
- 12. Next click the Name of the recording.

| Home   Content   Training   Meetings   Event Management   Reports   Administration   Search |                        |                |                           |                  |          |  |  |
|---------------------------------------------------------------------------------------------|------------------------|----------------|---------------------------|------------------|----------|--|--|
| ly Meetings   New Meeting   Shared Meetings   U                                             | lser Meetings   Meetir | ig Dashboard   | I                         |                  |          |  |  |
|                                                                                             |                        |                |                           |                  |          |  |  |
|                                                                                             |                        |                |                           |                  |          |  |  |
| eting Information   Edit Information   Edit Participants                                    | Invitations   Uploade  | d Content   Re | cordings   <u>Reports</u> |                  |          |  |  |
| Delete Move To Folder Access Type                                                           |                        |                |                           |                  |          |  |  |
| Name >                                                                                      | Actions                | Access         | Recording Date >          | Current Duration | Duration |  |  |
| Connect Pro Collaboration Meeting 11                                                        | Actions 🗸              | 🔓 Public       | 10/11/2013 11:05 AM       | -                | 00:59:11 |  |  |
| march 2013 meeting                                                                          | Actions 🗸              | 🔓 Public       | 03/08/2013 11:01 AM       | -                | 00:59:14 |  |  |
| January 2013 Meeting                                                                        | Actions 🗸              | 🔓 Public       | 01/11/2013 11:01 AM       | -                | 01:01:13 |  |  |
| July Meeting                                                                                | Actions 🗸              | 🔓 Public       | 07/10/2012 10:34 AM       | -                | 00:52:50 |  |  |
| Connect Pro Collaboration Meeting 7                                                         | Actions 🗸              | Public         | 04/11/2012 1:00 PM        | 00:59:23         | 01:03:05 |  |  |
| Connect Pro Collaboration Meeting 6                                                         | Actions 🗸              | Public         | 01/20/2012 1:58 PM        | -                | 00:51:17 |  |  |
| Connect Pro Collaboration Meeting 5                                                         | Actions 🗸              | Public         | 11/15/2011 3:30 PM        | -                | 01:06:53 |  |  |
| 4/24/09                                                                                     | Actions 🗸              | Public         | 04/24/2009 2:13 PM        | -                | 00:58:09 |  |  |
| Connect Pro Collaboration Meeting 3                                                         | Actions 🗸              | Public         | 03/27/2009 2:01 PM        | 1:08:17          | 02:32:53 |  |  |
| Connect Pro Collaboration Meeting 0                                                         | Actions 🗸              | Public         | 11/07/2008 2:24 PM        | -                | 01:02:23 |  |  |
| Connect Pro Collaboration Meeting 2                                                         | Actions 🗸              | Public         | 01/21/2009 2:21 PM        | 0:38:36          | 00:40:28 |  |  |
| Connect Pro Collaboration Meeting 1                                                         | Actions •              | 🛱 Public       | 12/15/2008 2:14 PM        | -                | 00:44:13 |  |  |

13. This will take you to the Recording Information page.

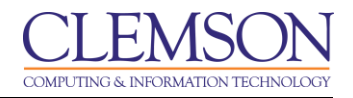

| CLEMSON<br>U N I V E R S I T Y | ADOBE® CONNECT <sup>™</sup><br>ENTERPRISE SERVER                                | My Profile Help  | Logout: Melissa Lockhart |
|--------------------------------|---------------------------------------------------------------------------------|------------------|--------------------------|
| Home   Content   Trair         | ing Meetings Event Management   Reports   Administration                        |                  | Search                   |
| My Meetings   New Me           | eting   Shared Meetings   User Meetings   Meeting Dashboard                     |                  |                          |
|                                |                                                                                 |                  |                          |
| Meeting Information   Edi      | t Information   Edit Participants   Invitations   Uploaded Content   Recordings | Reports          |                          |
| Recording Information          |                                                                                 | Actions <b>•</b> |                          |
| Title:                         | Connect Pro Collaboration Meeting_11                                            |                  |                          |
| Type:                          | Recording                                                                       |                  |                          |
| Duration:                      | 00:59:11                                                                        |                  |                          |
| Disk usage:                    | 122544.0 KB                                                                     |                  |                          |
| Permissions:                   | Same as parent folder                                                           |                  |                          |
| URL for Viewing:               | http://connect.clemson.edu/p7v7zq46nul/                                         |                  |                          |
| Summary:                       |                                                                                 |                  |                          |
| Recording Date:                | 10/11/2013 11:05 AM                                                             |                  |                          |
|                                |                                                                                 |                  |                          |
|                                |                                                                                 |                  |                          |
|                                |                                                                                 |                  |                          |
|                                |                                                                                 |                  |                          |
|                                |                                                                                 |                  |                          |
|                                |                                                                                 |                  |                          |
|                                |                                                                                 |                  |                          |

14. Select and copy the **URL for Viewing** (CTRL + C).

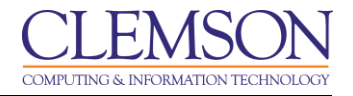

## Linking your Adobe Connect Recording to Blackboard

1. Login to Blackboard Learn.

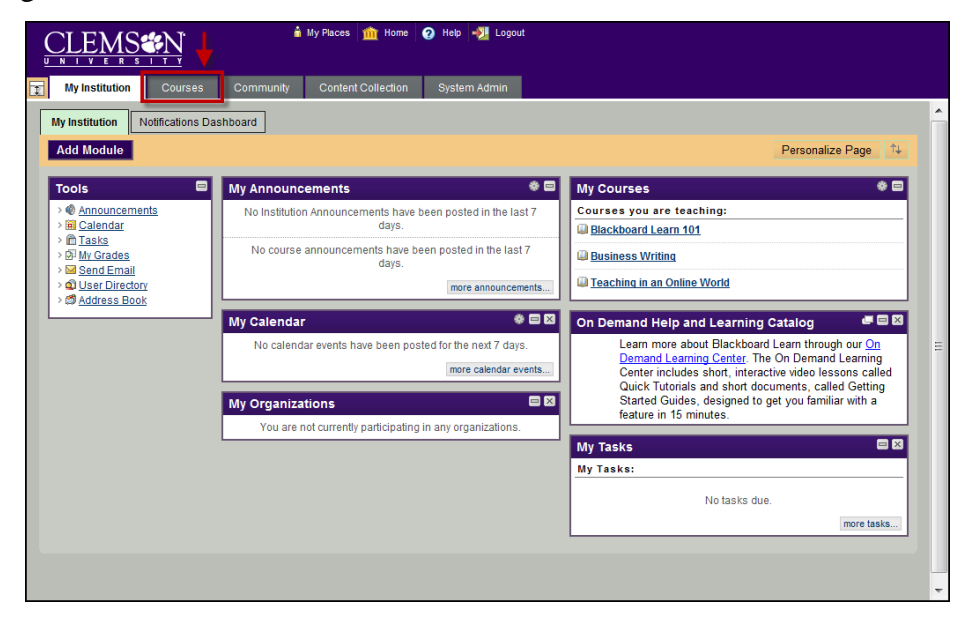

2. Click the **Courses** tab.

|                                                                                                    | 🕯 My Places i Home 🕜 Help 📲 Logout                                           |  |  |
|----------------------------------------------------------------------------------------------------|------------------------------------------------------------------------------|--|--|
| My Institution Courses                                                                                                    | Community Content Collection System Admin                                    |  |  |
| Course Search                                                                                                    | Course List *                                                                |  |  |
| Go Go Courses you are teaching: Courses you are teaching: Courses you |                                                                              |  |  |
|                                                                                                    | MEMARSH-DE101: Business Writing Instructor: Melissa Lockhart;                |  |  |
|                                                                                                    | memarsh-de-101: Teaching in an Online World<br>Instructor: Melissa Lockhart; |  |  |
|                                                                                                    | memarsh-de-101: Teaching in an Online World<br>Instructor: Melissa Lockhart, |  |  |

- 3. Click the course to open from the Course List module.
- 4. The course entry page will be displayed.
- 5. Select the Content Area for which to add the External link.

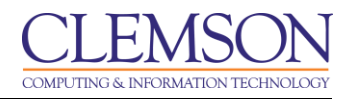

| CLEMS                                                 | <u>en</u>                                                                                   | í                 | My Places 🏦 Home                                | 🕜 Help 📲 L                             | ogout      |                      |                            | Screen R                         | eader Support    |
|-------------------------------------------------------|---------------------------------------------------------------------------------------------|-------------------|-------------------------------------------------|----------------------------------------|------------|----------------------|----------------------------|----------------------------------|------------------|
| MyCLEmson                                             | Courses                                                                                     | Workgroups        | Content Collection                              | Employees                              | Clemson    | Resources            | Portal Admin               | System Admin                     | 1                |
| Business Writing m                                    | emarsh-test240                                                                              | 627 Home Pag      | je                                              |                                        |            |                      |                            | Edit Me                          | ode is: ON       |
| * Business Writing<br>(memarsh-test246                | □ \$ ↑↓<br>-627)                                                                            | Ho                | me Page 🛛                                       |                                        |            |                      |                            |                                  |                  |
| Home Page                                             |                                                                                             | Add Course        | Module                                          |                                        |            |                      |                            | Custon                           | nize Page 🛝      |
| Content Assignments<br>Discussions<br>Groups<br>Tools | 5<br>5<br>5<br>5<br>5<br>5<br>5<br>5<br>5<br>5<br>5<br>5<br>5<br>5<br>5<br>5<br>5<br>5<br>5 | My Annou<br>No co | ncements<br>urse announcements ha<br>last 7 day | ave been posted ir<br>s.<br>more annou | the        | My Calend<br>No cale | dar<br>Indar events have b | been posted for the n<br>more ca | ext 7 days.      |
| Help                                                  | S.                                                                                          | My Tasks          |                                                 |                                        |            | Edit Notific         | ation Settings             |                                  |                  |
| COURSE MANAG                                          | GEMENT                                                                                      | My Tasks:         |                                                 |                                        |            | What's Pa            | ist Due                    |                                  | Actions ¥        |
| Control Panol                                         |                                                                                             |                   | No tasks d                                      | ue.                                    |            | ¥ All Item           | is (0)                     |                                  | ×                |
| Content Collection                                    |                                                                                             |                   |                                                 | r                                      | nore tasks | What's Du            | e                          |                                  | Actions ¥        |
| Course Tools<br>Evaluation                            |                                                                                             | What's Ne         | w                                               |                                        |            | Select Dat           | te: 07/16/2010             | 🔳 Go                             |                  |
|                                                       |                                                                                             | Edit Notifica     | ation Settings                                  |                                        | Actions 😣  | * Today (            | 0)                         | Due Teder                        |                  |
|                                                       |                                                                                             | ▼ Annound         | cements (1)                                     |                                        | 1          | XTomore              | Nothing                    | j Due Today                      |                  |
|                                                       |                                                                                             | ¥Assignn          | nents (2)                                       |                                        | 1          | * Tomorr             | ow (0)                     |                                  | ×                |
|                                                       | s »                                                                                         | ▼Content          | (2)                                             |                                        | 1          | × rais we            | (0)                        |                                  |                  |
| Help                                                  |                                                                                             | ➤ Courses         | /Organizations (1)                              |                                        | 8          | - rature (           | (0)                        | Last Updated: July 1             | 16, 2010 3:41 PM |
|                                                       |                                                                                             | ♦ Discuss         | ion Board (2)                                   |                                        | $\sim$     |                      |                            |                                  |                  |

6. Hover your mouse over the **Build Content** action link and select **Web Link**.

| (<br>[ |                        |                    |                      |          |               | 💄 Melissa Loo | ckhart <mark>17 - C</mark> |
|--------|------------------------|--------------------|----------------------|----------|---------------|---------------|----------------------------|
| 8      | Home Courses           | Workgroups Content | Collection Employee: | s Clems  | on Resources  | Portal Admin  | System Admi                |
|        | AI 🕙 Modules           |                    |                      |          |               |               | 📘 Edit Mod                 |
| +      | 1 S 🖻 🕹                | Modules 💿          |                      |          |               |               |                            |
| •      | Business Writing       | Build Content 🗸    | Assessments . Y      | Tools .  | Partner Conte | int. 🗸        |                            |
|        | Instructor Information |                    |                      |          |               |               |                            |
|        | Syllabus 🛛             | Create             | New Page             |          |               |               |                            |
|        | Modules                | ltem               | Content Folder       |          |               |               |                            |
|        | Discussion Board       | Audio              | Blank Page           |          |               |               |                            |
|        | Tools                  | Image<br>Web Link  |                      |          |               |               |                            |
|        | Videos                 | WebLink            | Mashups              |          |               |               |                            |
|        |                        | Learning Module    | Flickr Photo         |          |               |               |                            |
|        | COURSE MANAGEMENT      | Lesson Plan        | SildeShare Pres      | entation |               |               |                            |
| *      | Control Panel          | Syllabus           | YouTube Video        |          |               |               |                            |
| ¥      | Content Collection     | Course Link        |                      |          |               |               |                            |
|        | Course Tools           |                    |                      |          |               |               |                            |
| ×      | Evaluation –           | Module             | 3                    |          |               |               |                            |
| ×      | Grade Center —         | In this mo         | dule you will:       |          |               |               |                            |

7. The Create URL page is displayed.

| Ecolitica de Consulta de Col                                 |                                                                                                    |
|--------------------------------------------------------------|----------------------------------------------------------------------------------------------------|
| PootPrint × C A https://bb.clem                              | ustome: x/ im blackboal x (im blackboal x (im blackboal x ) im ensemble: x (im blackboal x ) im ensemble: x (im blackboal x ) im ensemble: x (im blackboal x ) im ensemble: x (im blackboal x ) im ensemble: x (im blackboal x ) im ensemble: x (im ensemble: x ) im ensemble: x (im ensemble: x ) im ensemble: x ) im ensemble: x (im ensemble: x ) im ensemble: x ) im ensemble: x (im ensemble: x ) im ensemble: x ) i |
| Apps 8 Google in Education 3 Simp                            | leScreenRecord 🔞 Desktop recorder — 🔞 Screen video captur 🗂 SimpleScreenRecord 👋 🍅 Other bookmarks                                                                                                    |
|                                                              | 🚨 Melissa Lochari 1 🔻 🕛                                                                                                    |
| Modules · Create Web                                         | Link                                                                                                    |
| + C Tu U Business Writing Announcements                      | <b>Create Web Link</b><br>A Web Link is a shortcut to a Web resource. Add a Web Link to a Content Area to provide a quick access point to<br>relevant materials. <u>More Help</u>                                                                                                    |
| Instructor Information Syllabus  Modules Discussion Board    | * Indicates a required field.                                                                                                    |
| Tools<br>Videos                                              | 1. Web Link Information<br>Wame Chapter 1                                                                                                    |
|                                                              | WIL     http://connect.clemson.edu/7/7zq45nul       For example, http://www.myschool.edu/                                                                                                    |
| * Content Collection $\rightarrow$                           |                                                                                                    |
| <ul> <li>➢ Course Tools</li> <li>¥ Evaluation →</li> </ul>   | 2. Description                                                                                                    |
| <ul> <li>Crade Center →</li> <li>Users and Groups</li> </ul> | TTTTArial • 3 (12pt) • T• ≡ • ≣ • ♥ • 0 00 ♀ i № ♥                                                                                                    |
| * Customization →                                            | The Adobe Flash Player is required to view this presentation.                                                                                                    |

- 8. Enter the **Name** of your recording.
- 9. Then paste the URL for Viewing your recording into the URL field (CTRL + V).
- 10. Enter additional information regarding this website in the **Text** field.
- 11. Then click Submit.

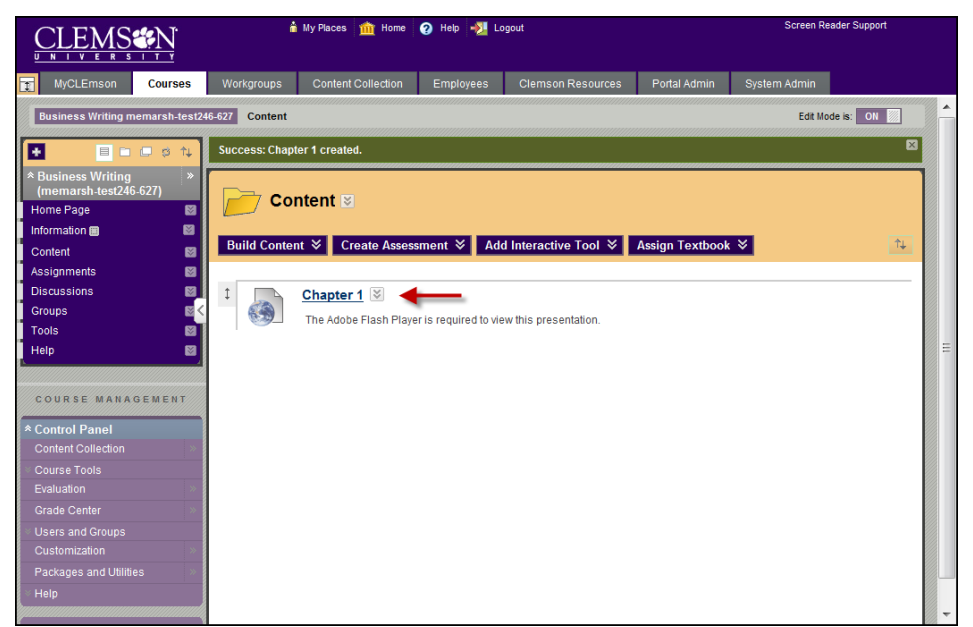

- 12. The recording is now provided as a link in your Blackboard course.
- 13. Students can click the link to watch the recording.